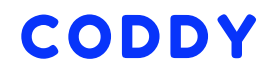

INTERNATIONAL PROGRAMMING SCHOOL FOR KIDS

## construct 2

## **INSTRUCTIONS FOR INSTALLING**

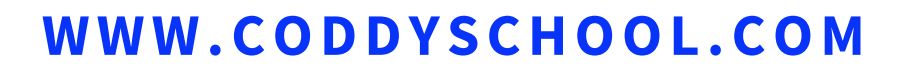

**CONSTRUCT2** Instructions for installing

Go to official Construct website: https://www.scirra.com/construct2/releases/r277

02

Press the Download button, download will start shortly.

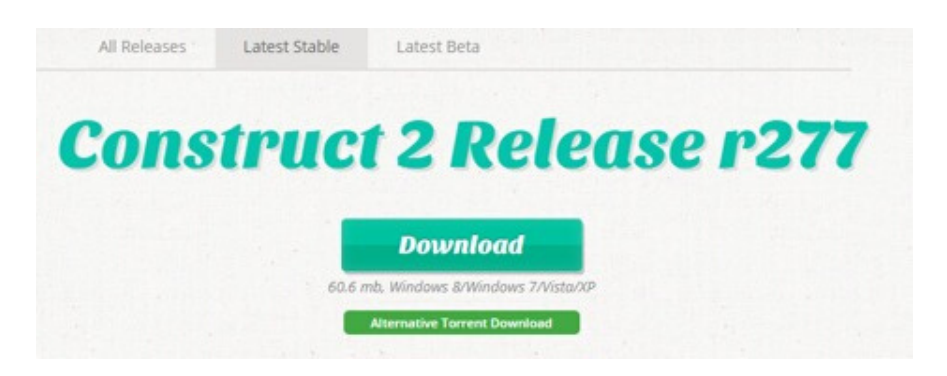

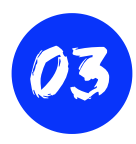

Run downloaded file (It's called construct2-r277-setup.exe), mark the agreement checkbox, press Next.

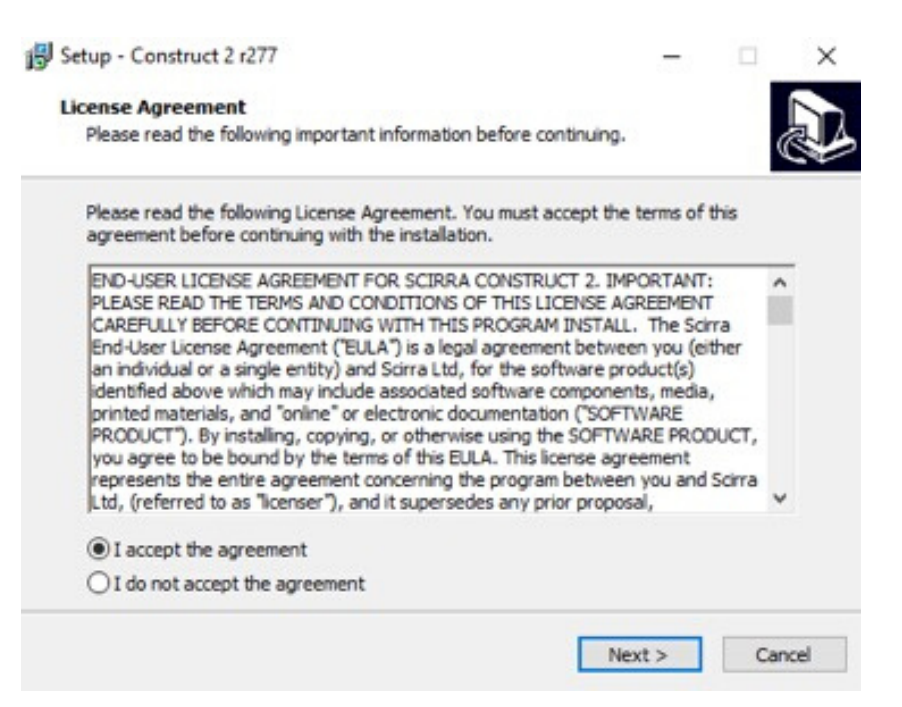

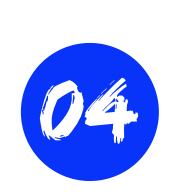

Choose where do you want to install the program (you can left it as default), press Next.

| Setup - construct 2 1211                   |                            | -              |         | > |
|--------------------------------------------|----------------------------|----------------|---------|---|
| Select Destination Location                |                            |                |         |   |
| Where should Construct 2 be installed?     |                            |                | 0       |   |
| Setup will install Construct 2 in          | nto the following folder.  |                |         |   |
| To continue, click Next. If you would like | e to select a different fo | older, click l | Browse. |   |
| C:\Program Files\Construct 2               |                            |                | Browse  | 1 |
|                                            |                            |                |         |   |
|                                            |                            |                |         |   |
| At least 62,0 MB of free disk space is re  | equired.                   |                |         |   |

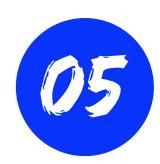

Make sure you choose Auto-detect what kind of computer I have, press Next.

| Set | up - Construc                    | t 2 r277                         |                                    |               |           | -             |             |   |
|-----|----------------------------------|----------------------------------|------------------------------------|---------------|-----------|---------------|-------------|---|
| el  | lect install ty                  | pe                               |                                    |               |           |               |             | ſ |
| 1   | Install either ti                | e 32-bit or 64                   | 4-bit version of                   | Construct 2   |           |               |             | Ċ |
| 1   | There are both<br>which to choos | 32-bit and 64<br>e, leave this c | 4-bit versions o<br>on 'Auto-detec | f Construct 2 | 2 availab | ole. If you'r | re not sure | 2 |
| 1   | Auto-detect w                    | hat kind of co                   | omputer I have                     |               |           |               |             | ~ |
|     |                                  |                                  |                                    |               |           |               |             |   |
|     |                                  |                                  |                                    |               |           |               |             |   |
|     |                                  |                                  |                                    |               |           |               |             |   |
|     |                                  |                                  |                                    |               |           |               |             |   |
|     |                                  |                                  |                                    |               |           |               |             |   |
|     |                                  |                                  |                                    |               |           |               |             |   |
|     |                                  |                                  |                                    |               |           |               |             |   |
|     |                                  |                                  |                                    |               |           |               |             |   |
|     |                                  |                                  |                                    |               |           |               |             |   |

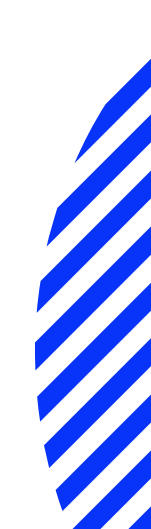

Mark checkbox Create a desktop icon, press Next and Install.

| 🔂 Setup - Construct 2 r277                                           |                          |              |            | ×  |
|----------------------------------------------------------------------|--------------------------|--------------|------------|----|
| Select Additional Tasks<br>Which additional tasks should be performe | d?                       |              |            |    |
| Select the additional tasks you would like S then click Next.        | etup to perform while in | nstalling Co | nstruct 2, |    |
| Additional icons:                                                    |                          |              |            |    |
| Create a desktop icon                                                |                          |              |            |    |
|                                                                      |                          |              |            |    |
|                                                                      | < Back N                 | ext >        | Can        | el |
|                                                                      |                          |              |            |    |
| Wait until installation is fi                                        | nished.                  |              |            |    |

| Installing Please wait while Setup installs Construct 2 on your computer. Extracting files C:\Program Files\Construct 2\exporters\html5\metro\package.appxmanifest | 5 |
|----------------------------------------------------------------------------------------------------|---|
| Please wait while Setup installs Construct 2 on your computer. Extracting files C:\Program Files\Construct 2\exporters\html5\metro\package.appxmanifest            | Ë |
| Extracting files<br>C:\Program Files\Construct 2\exporters\html5\metro\package.appxmanifest                                                                        |   |
| C:\Program Files\Construct 2\exporters\html5\metro\package.appxmanifest                                                                                            |   |
|                                                                                                    |   |
|                                                                                                    | - |
|                                                                                                    |   |
|                                                                                                    |   |
|                                                                                                    |   |
|                                                                                                    |   |
|                                                                                                    |   |
|                                                                                                    |   |
|                                                                                                    |   |
|                                                                                                    |   |

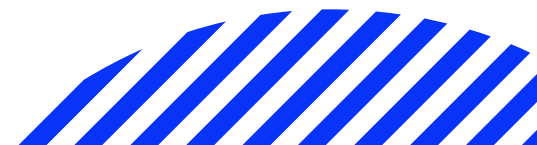

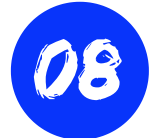

After installation press Finish.

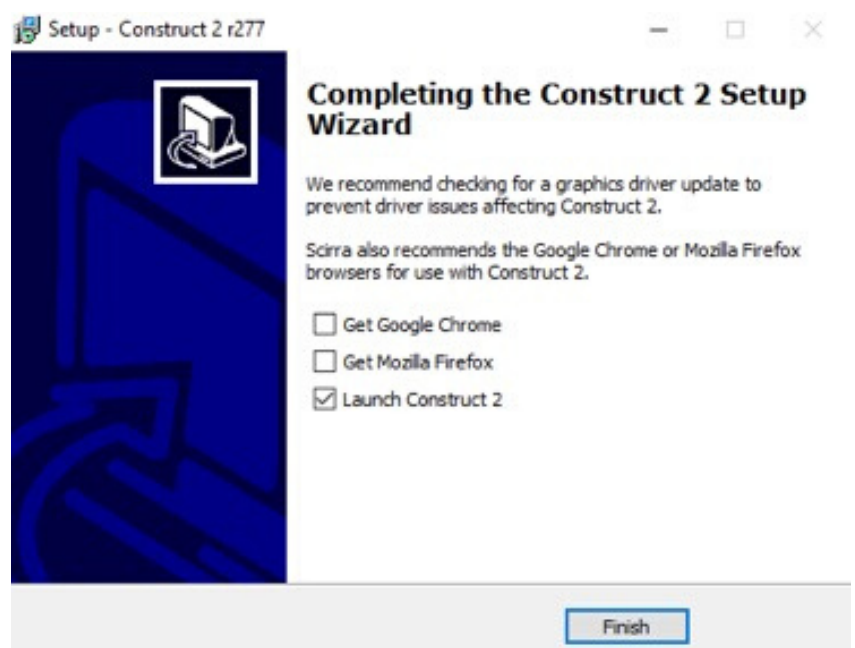

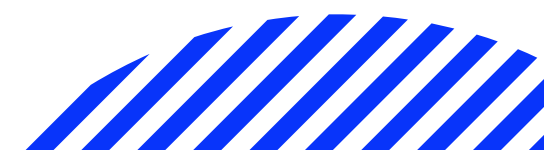